## Enregistrement à partir d'un micro avec le logiciel Audacity (version 1.3)

Avant d'ouvrir Audacity, vérifiez que le microphone de l'ordinateur est bien activé.

Pour un système « Seven » : faites un clic droit sur l'icône de la barre des tâches et cliquez sur « Périphériques d'enregistrement ». Votre microphone doit apparaître comme périphérique par défaut accompagné d'une coche verte. Si ce n'est pas le cas, faites un clic droit sur l'icône et choisissez « Activer ».

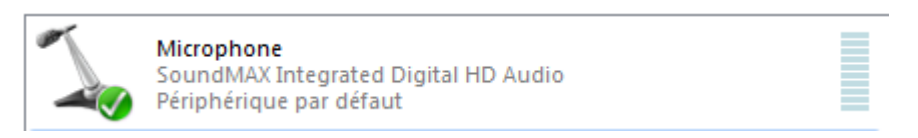

Pour un système « XP » : Faites un clic droit sur l'icône de la barre des tâches et cliquez sur « Ouvrir

le contrôle du volume ».

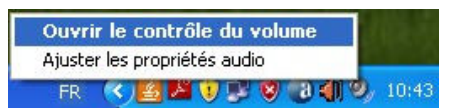

Si dans la fenêtre « Volume principal » votre microphone apparait, vous n'avez rien de plus à faire. Pensez tout de même à vérifier que la case « Muet » n'est pas cochée.

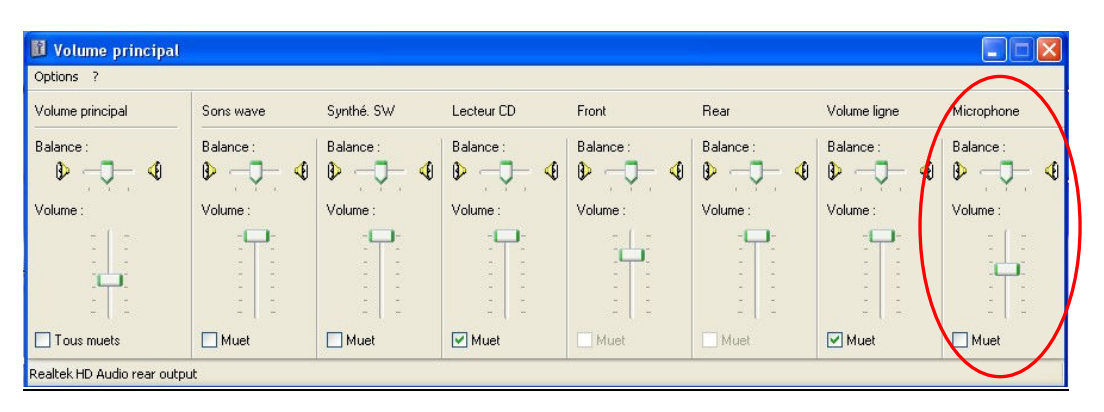

Sinon cliquez sur « Options » puis « Propriétés ».

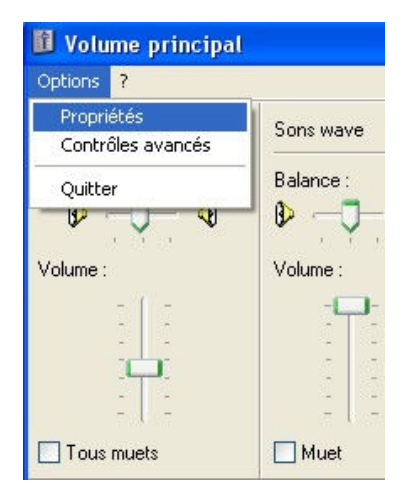

Dans la fenêtre suivante, pour « Périphérique mélangeur », affichez votre micro (le nom peut être variable suivant le matériel utilisé). Cochez « Enregistrement », puis la case « Microphone ». Les réglages de votre micro devraient maintenant apparaître dans la fenêtre « Volume principal ».

| nélangeur                             | Line in/                                            | Micin             | <u> </u> |
|---------------------------------------|-----------------------------------------------------|-------------------|----------|
| Ajuster le                            | e volume pour                                       |                   |          |
|                                       | ure                                                 |                   |          |
| 💿 Enre                                | gistrement                                          |                   |          |
| () Autre                              |                                                     |                   | ~        |
| Micher le                             | s contröles de                                      | volume suivants : |          |
| Cont<br>Cont<br>Volu<br>Micro<br>Mixa | trôle d'enregist<br>me ligne<br>ophone<br>ge stéréo | rement            |          |

Avant de débuter le travail de montage de votre bande son vous devez avoir installé préalablement l'encodeur MP3 LAME (voir dans « Le choix des logiciels », « Pour le mixage audio »). Sans cette installation, vous ne pourrez pas exporter les fichiers en MP3.

## Lancez le logiciel Audacity.

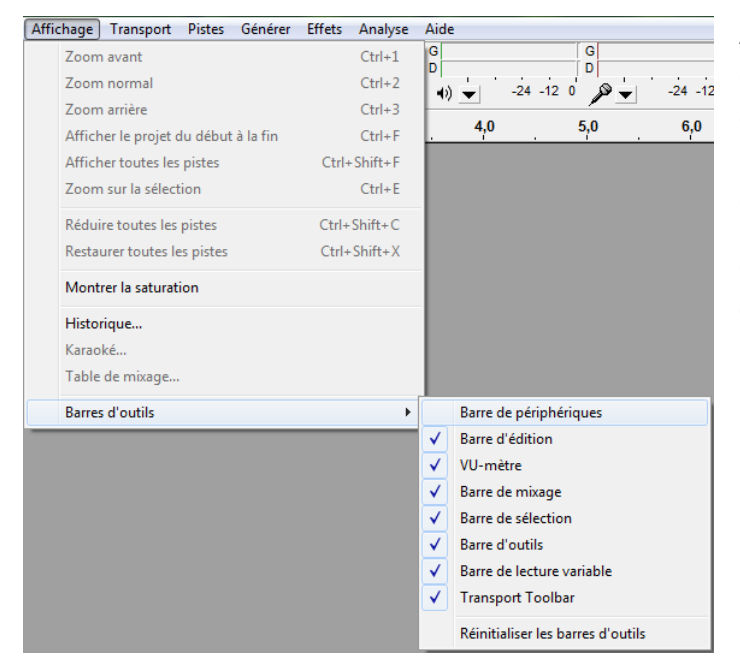

Assurez vous tout d'abord de disposer de l'affichage des périphériques d'enregistrement. Pour cela, allez dans le menu « Affichage », « Barre d'outils », « Barre de périphériques ».

Cochez « Barre de périphériques », si ce n'est pas déjà fait.

Dans cette barre de périphériques, sélectionnez le microphone.

|   | MME 🔻 | 4) | Haut-parleurs (Sound) | vi 🗸 🗸 | »[ | Mixage stéréo (SoundM 🔻   | 2 (Stereo) Inp |
|---|-------|----|-----------------------|--------|----|---------------------------|----------------|
| 1 |       |    |                       |        | ľ  | Mappeur de sons Microsoft | 1              |
|   |       |    |                       |        |    | Microphone (SoundMAX Inte |                |
|   |       |    |                       |        |    | Mixage stéréo (SoundMAX I |                |

Placez le curseur du volume d'entrée (barre d'outils en haut de la fenêtre du logiciel) vers le milieu de la droite graduée. Si le volume d'enregistrement vous semble trop faible, vous pourrez revenir sur ce réglage.

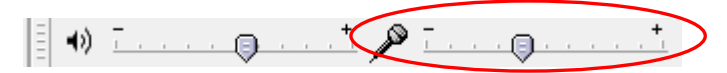

Lancez l'enregistrement en cliquant sur le bouton du panneau de commande et commencez à parler.

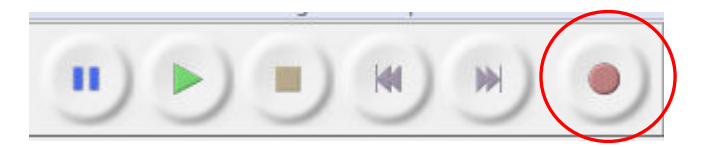

L'affichage de la piste audio témoigne du bon fonctionnement de l'enregistrement.

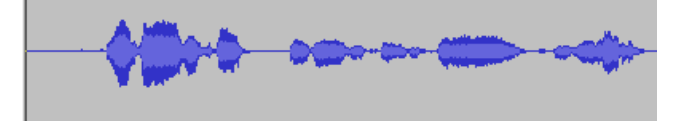

Une fois l'enregistrement effectué, cliquez sur le bouton stop.

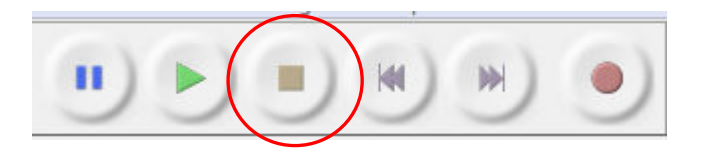

Il est souhaitable de vérifier votre enregistrement en cliquant sur le bouton de lecture.

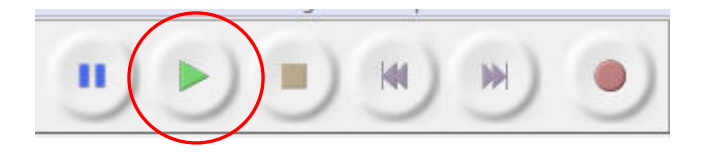

Supprimez si nécessaire les blancs en début et fin de votre enregistrement. Sélectionnez simplement la partie à supprimer en glissant avec le curseur. Allez ensuite dans le menu « Edition » et choisissez « Supprimer et raccorder ».

Vous pouvez maintenant exporter votre fichier son.

Allez dans le menu « fichier », cliquez sur « Exporter ».

Dans la fenêtre d'export du fichier sélectionnez le format audio « MP3 » (menu déroulant « Type »).

| Nom du fichier : | Kalimba 👻                                                                                                    | Enregistrer |
|------------------|----------------------------------------------------------------------------------------------------|-------------|
| Type :           | Fichiers MP3 👻                                                                                                    | Annuler     |
|                  | Autres formats non compressés<br>AIFF (Apple) signé 16 bits PCM<br>WAV (Microsoft) signé 16 bits PCM<br>GSM 6.10 WAV (mobile) | Options     |
|                  | Fichiers MP3                                                                                                    |             |
|                  | Fichier Ogg Vorbis<br>Fichiers FLAC                                                                                           |             |

Donnez un nom à votre fichier et cliquez sur « Enregistrer ».